# 한국안전학회 이관매뉴얼

MANUSCRIPTLINK

| 한국안전학회 회원 로그엄                                                                       | 인                                               |          |      |
|-------------------------------------------------------------------------------------|-------------------------------------------------|----------|------|
| <ul> <li>기존 회원님들께서는 구시스템에서 회원 계정 이후</li> <li>신규 회원관리 시스템으로 자주 쓰시는 새로운 ID</li> </ul> | 전을 위하여 새로 가입하시지 마시고,<br>)(계정)로 전환하여 이용하시기 바랍니다. | 게저       | ᅿᇬᆔᄐ |
| <기존회원 신규 시스템으                                                                       | 으로 계정 전환 바로 가기 클<br>계정 증인을 확인하여야 회원가입이 완료됩니다.   | 세성<br>릭> | 신환미는 |
| Username (E-mail)                                                                   | Password                                        |          |      |
|                                                                                     |                                                 |          |      |

클릭

### 한국안전학회 계정전환 방법

# 한국안전학회 계정전환 방법

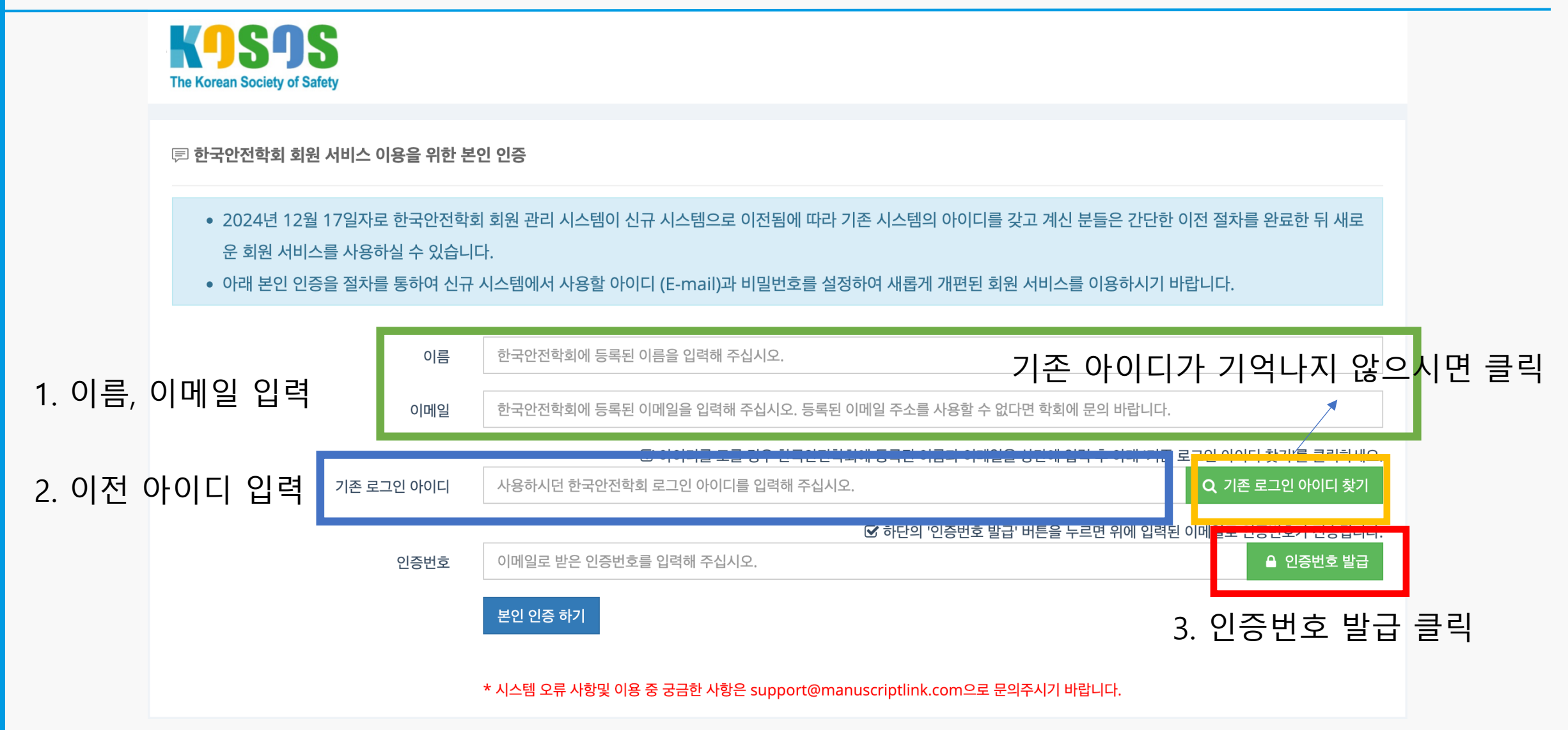

## 한국안전학회 계정전환 방법

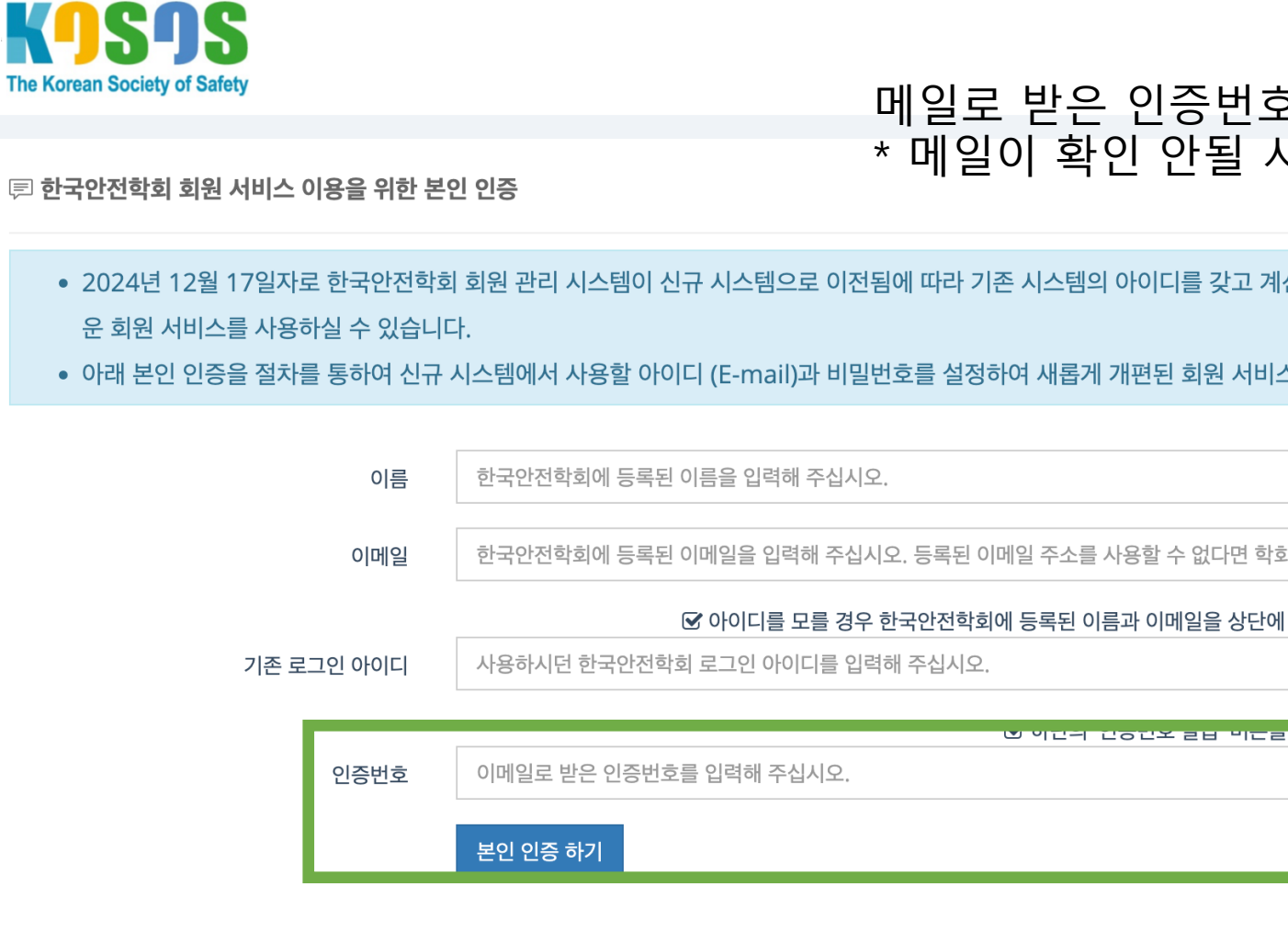

#### 메일로 받은 인증번호 입력 후 클릭 \* 메일이 확인 안될 시에 스팸함 조회 부탁드립니다.

🖃 한국안전학회 회원 서비스 이용을 위한 본인 인증

• 2024년 12월 17일자로 한국안전학회 회원 관리 시스템이 신규 시스템으로 이전됨에 따라 기존 시스템의 아이디를 갖고 계신 분들은 간단한 이전 절차를 완료한 뒤 새로

• 아래 본인 인증을 절차를 통하여 신규 시스템에서 사용할 아이디 (E-mail)과 비밀번호를 설정하여 새롭게 개편된 회원 서비스를 이용하시기 바랍니다.

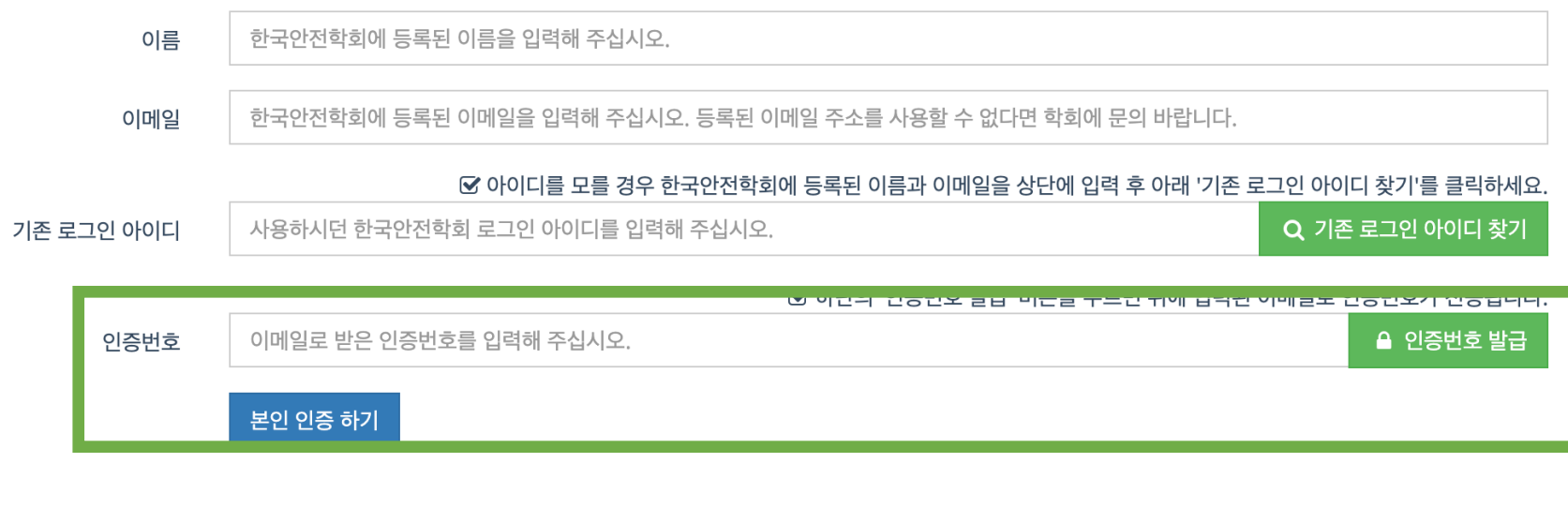

\* 시스템 오류 사항및 이용 중 궁금한 사항은 support@manuscriptlink.com으로 문의주시기 바랍니다.

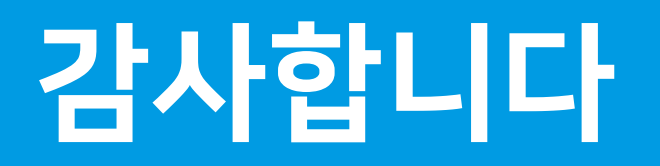

THANK YOU !

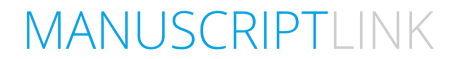